How to get a new browser

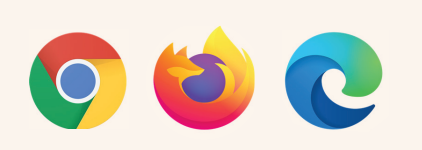

## **Firstly** check whether the suggested browser is already on your computer

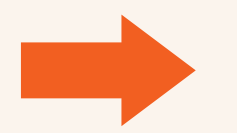

Search on

**Windows** 

Please look for the browser on your computer by entering the name of the browser in the "Search" function.

- If "Search" returns a result, then click on the browser's icon and the browser will open.
- If your computer cannot find the suggested browser, then the browser should be installed.

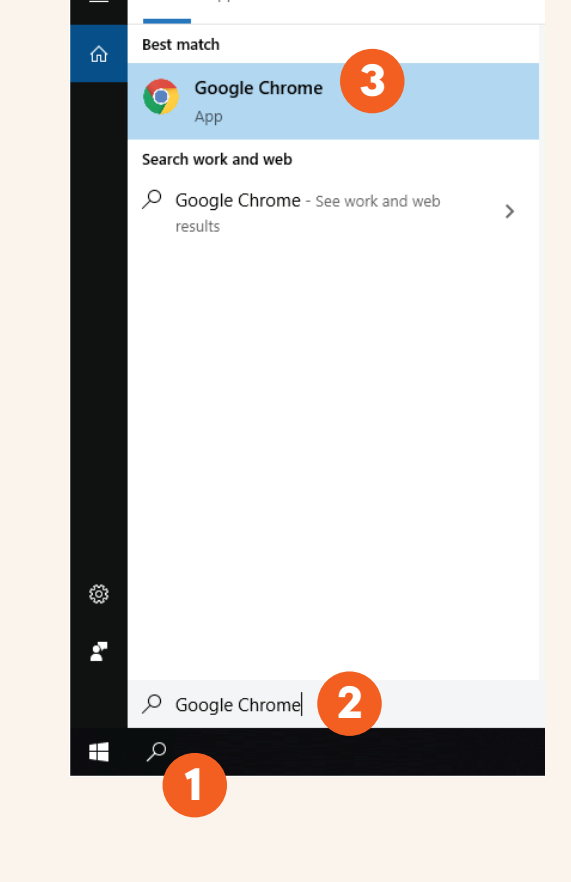

Apps Documents Web More 🔻

All

## How can I install Google Chrome?

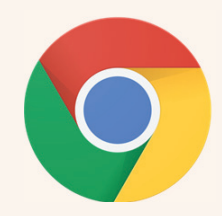

- 1 Go to <u>www.google.com/chrome</u>
- **2** Press the "Download Chrome" button.
- **3** Press the "Run" button.
- **4** Press the "Yes" button.
  - Wait until the download and installation is complete.

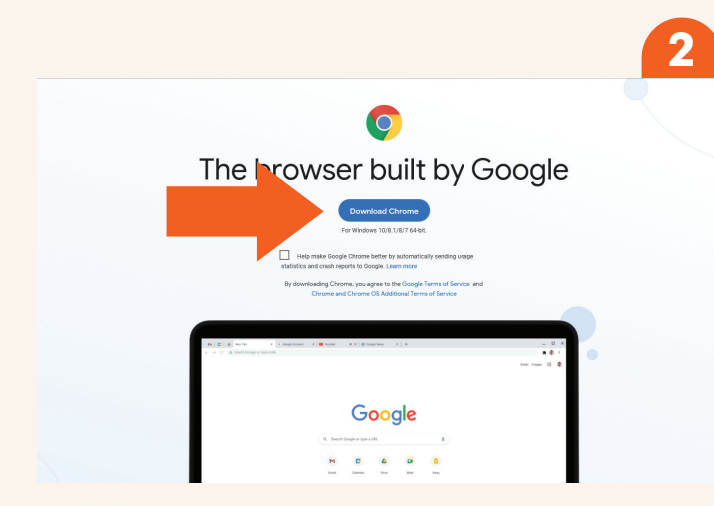

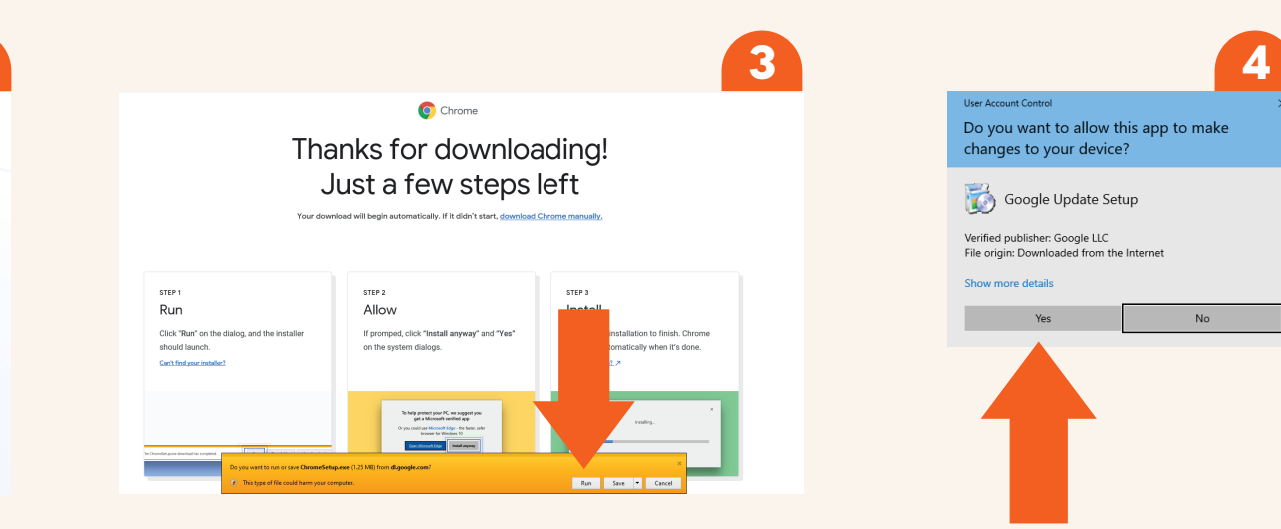

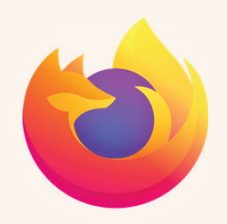

# How can I install Mozilla Firefox?

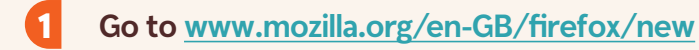

- **2** Press one of the buttons "Download Firefox".
- **3** Press the "Run" button.
- Press the "Yes" button.
  - Wait until the download and installation is complete.

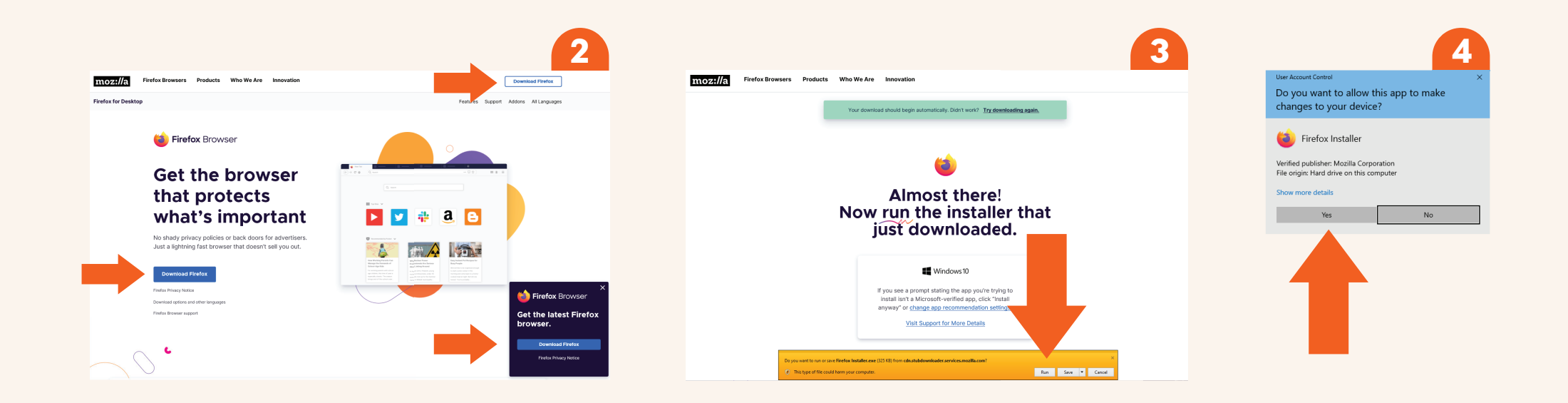

# How can I install Microsoft Edge?

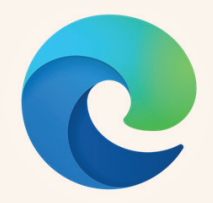

### 1 Go to <u>www.microsoft.com/en-us/edge</u>

**2** Press the "Start Microsoft Edge" or "Download" button.

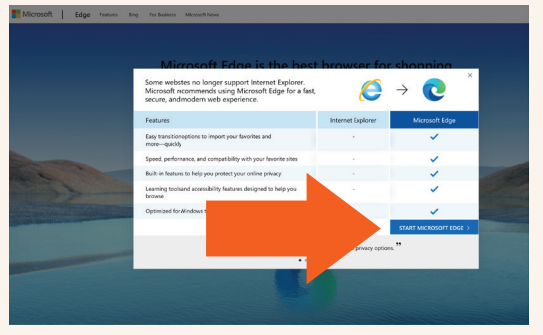

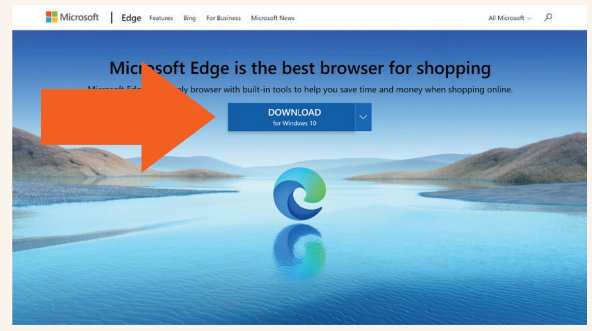

**3** Press the "Allow" button, if such box is appearing.

Press "Accept and download".

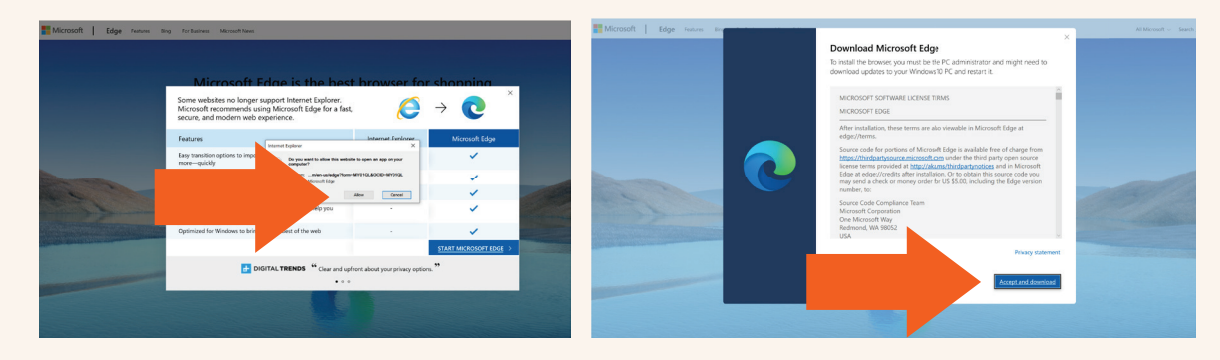

### **5** Press the "Run" button.

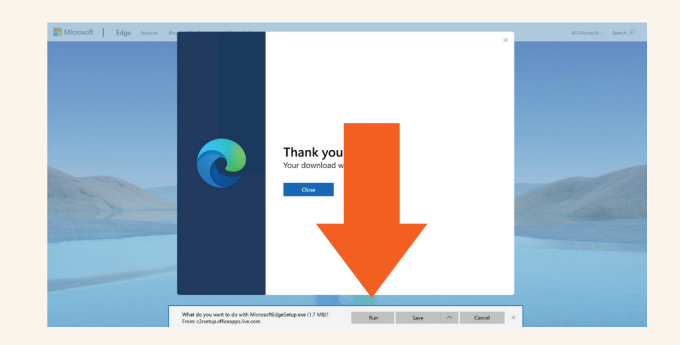

6 Press the "Yes" button.

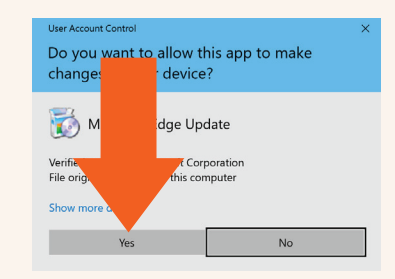

Please wait until the process is complete